## Postup výberu zadaní záverečných prác - pre študentov

Keď sú témy/zadania schválené prorektorom pre vzdelávanie a nahodené do systému MAIS, môžu si z nich študenti v určenom termíne vyberať. Študent v menu - Záverečná práca – Vyhľadávanie zadaní si dokáže vo filtri nastaviť, aké práce sa mu majú zobrazovať. Nie je možné vybrať si tému z iného študijného programu. Je možné vybrať si len z tém/zadaní, ktoré sú v stave "Vypísané nepriradené". Študent si vie vybrať aj viac ako jednu tému/zadanie.

| 💫 MAIS                                                                  |                                                                                                    | Akadémia ecbrojenjich sil<br>gen. M.R. Stefanika |
|-------------------------------------------------------------------------|----------------------------------------------------------------------------------------------------|--------------------------------------------------|
| ŠTUDENT                                                                 |                                                                                                    | Aktuálny akad. rok: 📒 ZS 🞒 LS 💋 2023/2024        |
| Úvod Zápis Terminy Štúdium Anke                                         | eta Záverečná práca                                                                                                    |                                                  |
| Rozvrhy mais.sk Dupres Consulting                                       |                                                                                                    | 8.12.2023, 7:50:57                               |
| Záverečná<br>práca                                                      | Zadania záverečných         kademický rok 2023/2024 v       Stav         v OŠP       3       Fakulta         AOS       Pracovisko                                                                                                    | prác                                             |
| MAIS<br>ŠTUDENT                                                         | upeň štúdia 1. v Forma štúdia Denná v Studijný program (Bezpečnosť a obra<br>Len zadania s nastaveným obmedzením (študijný program, rok OŠP, stupeň štúdia, forma štúdia)<br>eno vedúceho Priezvisko turaj p Vedúci Ing. Milan Turaj, P<br>Len zamestnanci z iných fakúlt<br>DHIfadaj x Zruš filter<br>- 7 z 7, stránka 1 z 1 | na štátu (BOS-Bc.) v                             |
| Nopina apisacia<br>Name doularneho akademického<br>informačného systému | ld <sup>+</sup> Názov Druh Prac.                                                                                                    | Vedúci Dát. Vaša<br>odovz. požiadavka            |
| urcena pre studentov                                                    | 1586 Delostrelecké jednotky ako objekt prieskumu B KtBaO                                                                                                    | Ing. Milan                                       |
|                                                                         | 1559 Miesta velenia manévrovej roty ako objekt prieskumu B KtBaO                                                                                                    | Ing. Milan → Detail<br>Turaj, PhD.               |
| App Store                                                               | Posúdenie letísk ako súčasti kritickej infraštruktúry Slovenskej B KtBaO republiky pre vojenské využitie                                                                                                    | Ing. Milan + Detail<br>Turaj, PhD.               |
| 1                                                                       | Spôsoby riadenia prideleného vzdušného priestoru v priestore B KtBaO operácie manévrovej jednotky                                                                                                    | Ing. Milan                                       |
| 1                                                                       | Spravodajský prvok štábu manévrového práporu, zdroje<br>1592 informácií a důleťanie Informácií na úrovní manévrového B KtBaO<br>práporu B KtBaO                                                                                                    | Ing. Milan → Detail<br>Turaj, PhD.               |
| 1                                                                       | Technické prostriedky prieskumu prieskumnej čaty<br>546 mechanizovaného práporu silné a slabé stránky perspektiva 8 KtBaO<br>rozvoja                                                                                                    | Ing. Milan + Detail<br>Turaj, PhD.               |
| 1                                                                       | 1572 Vykonávanie ofenzívneho prieskumu, umožňujúca taktická B KtBaO<br>aktivita manévrovej jednotky                                                                                                    | Ing. Milan -> Detail<br>Turaj, PhD.              |

## Po kliknutí na detail zadania vidí nasledovnú obrazovku

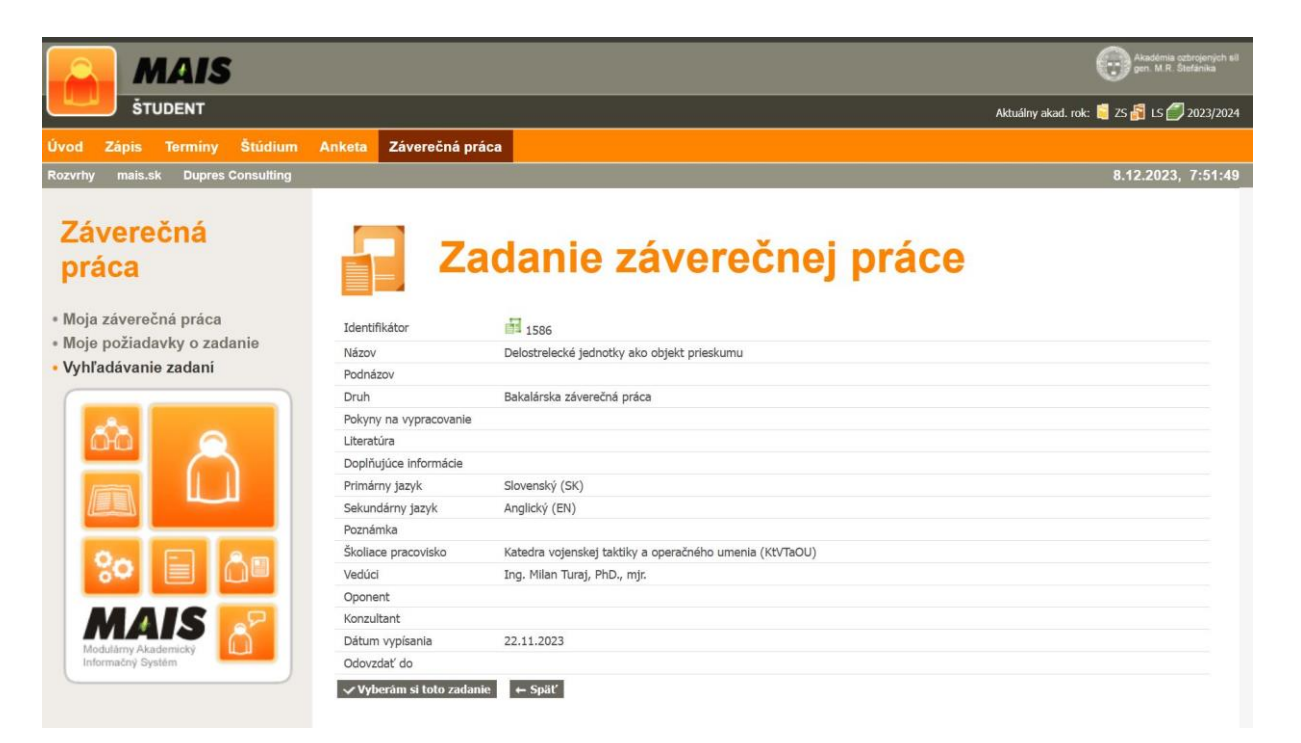

## Keď klikne na Vyberám si toto zadanie zobrazí sa mu nasledovná obrazovka

| verečná<br>áca                               | Zadania záverečných prác                                                                                                    | 8.12.2023, 7:      |
|----------------------------------------------|----------------------------------------------------------------------------------------------------|--------------------|
| a záverečná práca                            | Operácia prebehla úspešne.                                                                                                    |                    |
| e pozladavky o zadanie<br>ľadávanie zadaní   |                                                                                                    |                    |
|                                              | Akademický rok 2023/2024 V Stav V Image in a construction in a construction of the construction of the con |                    |
| MA                                           | Rok OSP 3 V Fakulta AOS V Pracovisko V                                                                                                    |                    |
|                                              | Stupeň štúdia 1. v Forma štúdia Denná v Študijný program (Bezpečnosť a obrana štátu (BOS-Bc.) v                                                                                                    |                    |
| MAIS                                         | Meno vedúceho Priezvisko turaj O Vedúci Ing. Milan Turaj, PhD.                                                                                                    |                    |
| unformacneho systemu<br>určená pre študentov | 1 - 7 z 7, stránka 1 z 1<br>Id * Názov Druh Prac. Vedůci Dát. vaša požiadavka                                                                                                    |                    |
| Google Play                                  | 1586 Delostrelecké jednotky ako objekt prieskumu B KtBaO Ing. Milan 📙 08.12.2023                                                                                                    | → Detail<br>× Zmaž |
|                                              | 1559 Miesta velenia manévrovej roty ako objekt prieskumu B KtBaO Ing. Milan Turaj, PhD. 8.12.2023                                                                                                    | → Detail<br>× Zmaž |
|                                              | 1577 Posúdenie letisk ako súčasti kritickej infraštruktúry<br>Slovenskej republiky pre vojenské využitie B KtBaO Ing. Milan<br>Turaj, PhD.                                                                                                    | + Detail           |
|                                              | 1587 Spôsoby riadenia prideleného vzdušného priestoru v B KtBaO Ing. Milan Turaj, PhD.                                                                                                    | + Detail           |
|                                              | Spravodajský prvok štábu manévrového práporu,<br>1592 zdroje informácií a zdieľanie informácií na úrovni B KtBaO Inraf, PhD.<br>manévrového práporu                                                                                                    | + Detail           |
|                                              | Technické prostriedky prieskumu prieskumnej čaty<br>1546 mechanizovaného práporu silné a slabé stránky B KtBaO Turaj, PhD.                                                                                                    | + Detail           |
|                                              | perspektiva tozvoja                                                                                                    |                    |

Stále má môžnosť zmeniť svoje rozhodnutie, kliknutím na tlačítko Zmaž.

V menu Moje požiadavky o zadanie sa zobrazujú všetky požiadavky o zadanie.

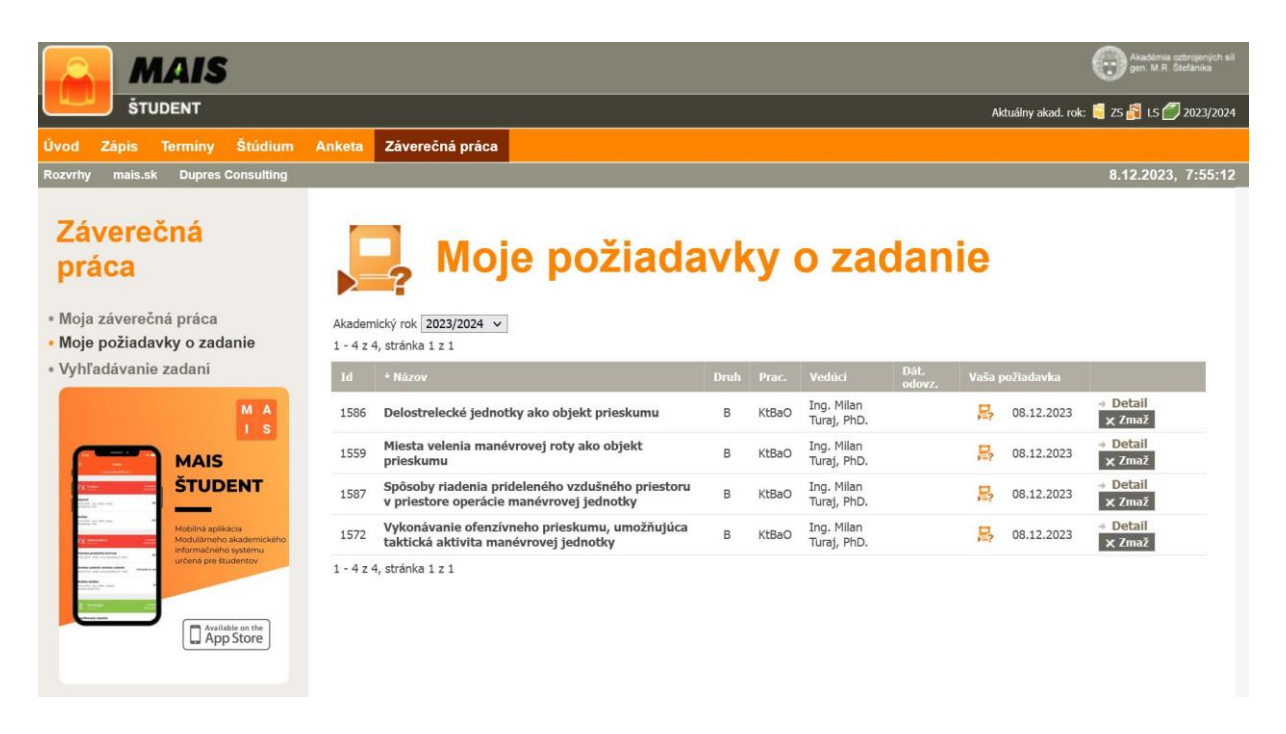

Keď pedagóg priradí zadanie študentovi, študent to vidí nasledovne – zeleným je označené, že mu zadanie bolo pridelené. Ostatné zadania, o ktoré mal záujem sú už automaticky zamietnuté a neaktívne.

| nčák] posledné prihlásenie: 8.12.2023 7:03:46                                                                                                    |                                                      |               |                                 | 👶 🛃 Bezpečnosť a obrana štát                    |
|----------------------------------------------------------------------------------------------------|------------------------------------------------------|---------------|---------------------------------|-------------------------------------------------|
| AIS MAIS                                                                                                    |                                                      |               |                                 | Akadémia cobrojených sil<br>gen. M.R. Stefanika |
| ŠTUDENT                                                                                                    |                                                      |               |                                 | Aktuálny akad. rok: 📒 ZS 🛃 LS 🎒 2023/2024       |
| Úvod Zápis Termíny Štúdium A                                                                                                    | Anketa Záverečná práca                               |               |                                 |                                                 |
| Rozvrhy mais.sk Dupres Consulting                                                                                                    |                                                      |               |                                 | 8.12.2023, 8:14:01_                             |
| Záverečná<br>práca                                                                                                    |                                                      | žiadavk       | y o zada                        | anie                                            |
| Delostrelecké jednotky ako objekt                                                                                                    | Akademický rok 2023/2024 V                           |               |                                 |                                                 |
| prieskumu                                                                                                    |                                                      | or the second | n                               | Dát. Na sa sa da da                             |
| <ul> <li>Moje požiadavky o zadanie</li> </ul>                                                                                                    | 10 * Nazov                                           | Drun I        | Prac. Veduci                    | odovz. Vasa poziadavka                          |
| <ul> <li>Vyhľadávanie zadaní</li> </ul>                                                                                                    | 1586 Delostrelecké jednotky ako objekt p             | rieskumu B H  | KtBaO PhD.                      | D8.12.2023 + Detail                             |
| MA                                                                                                    | 1559 Miesta velenia manévrovej roty ako<br>prieskumu | objekt B H    | KtBaO Ing. Milan Turaj,<br>PhD. | ) 08.12.2023 + Detail                           |
| Image: Strategy of the strategy of the strategy | 1 - 2 z 2, stránka 1 z 1                             |               |                                 |                                                 |

Iný študent, ktorý sa prihlásil na to isté zadanie to vidí takto – červeným sa mu ukazuje, že o zadanie o ktoré mal záujem je už priradené niekomu inému.

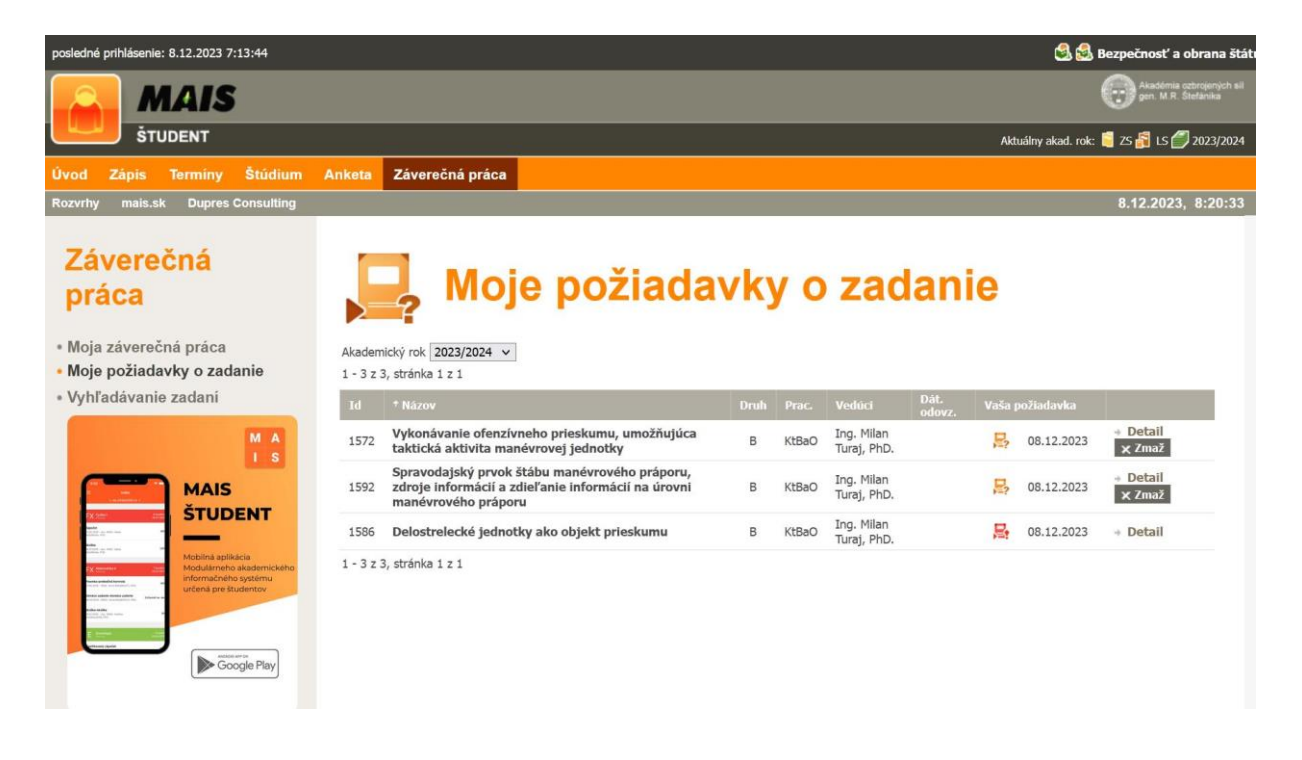